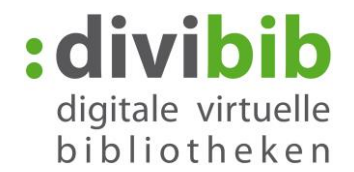

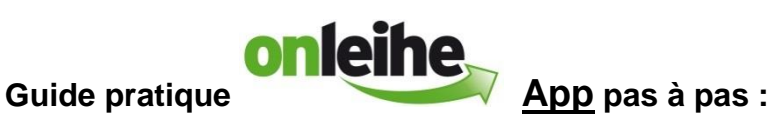

Cette application vous permet d'utiliser des livres numériques au format ePub ainsi que des fichiers audio et des fichiers musique au format WMA sur tous les smartphones, iPodTouch et tablettes disposant de iOS (à partir de la version 7.0).

#### **Conditions requises :**

- 1. Identifiant Adobe
- 2. Bluefire Reader, disponible également dans App Store

#### **Identifiant Adobe**

Un Identifiant Adobe est un compte utilisateur gratuit auprès du fabricant de logiciel Adobe. L'identifiant Adobe garantit que le titre emprunté n'est utilisé que par une seule personne. Un transfert du titre emprunté sur des appareils mobiles est possible.

Pour obtenir un identifiant Adobe (enregistrement en ligne) cliquez sur le lien suivant :

#### http://adobe.ly/10rVzBT

| Ado                                     | be ID                               |                            |                |    |   |
|-----------------------------------------|-------------------------------------|----------------------------|----------------|----|---|
| S'inscrire                              |                                     |                            |                |    |   |
| Prénom                                  |                                     | Nom                        |                |    |   |
| Adresse e-mail                          |                                     |                            |                |    |   |
| Mot de passe                            |                                     |                            |                |    |   |
| Allemagne                               |                                     |                            |                | \$ |   |
| Date de naissance                       |                                     |                            |                |    |   |
| Jour 🗍                                  | Mois                                | ÷                          | Année          | ÷  | ? |
| Recevoir des infe<br>En savoir plus     | ormations sur les                   | s produits et s            | ervices Adobe. |    |   |
| J'ai lu et j'accept<br>Politique de con | e les Conditions o<br>fidentialité. | d'utilisation el           | la             |    |   |
|                                         | S'INS                               | CRIRE                      |                |    |   |
|                                         | Serve<br>Plus                       | eur sécurisé<br>de détails |                |    |   |

## Installez les applications nécessaires

Depuis votre appareil iOS, allez dans App Store et cherchez l'application « Onleihe ». Téléchargez l'application « Onleihe-App » gratuitement. De la même manière, allez chercher « Bluefire Reader » dans App Store et téléchargez-le gratuitement.

#### Page 1 de 8

divibib GmbH | Luisenstraße 19 | 65185 Wiesbaden | Deutschland | Telefon + 49 611 360049-15 | Fax + 49 611 360049-19 | E-Mail info@divibib.com www.divibib.com | Geschäftsführer: Dr. Jörg Meyer | Wiesbaden HRB 21973 | USt-IdNr. DE 243735859 | Mitglied: Börsenverein des Deutschen Buchhandels Deutscher Bibliotheksverband e. V. | Bankverbindung: Kreissparkasse Reutlingen (BLZ 640 500 00) 2730 IBAN: DE21 6405 0000 0000 0027 30 | SWIFT/BIC: SOLADES1REU Ein Unternehmen der **ekz** 

# digitale virtuelle bibliotheken

# Version 01/07/2016

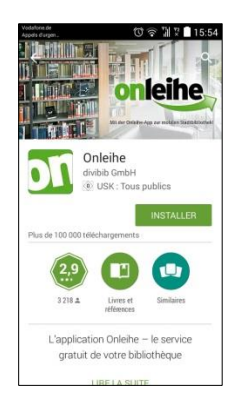

# Démarrer Onleihe-App

Démarrez l'application « Onleihe-App » puis sélectionnez votre bibliothèque.

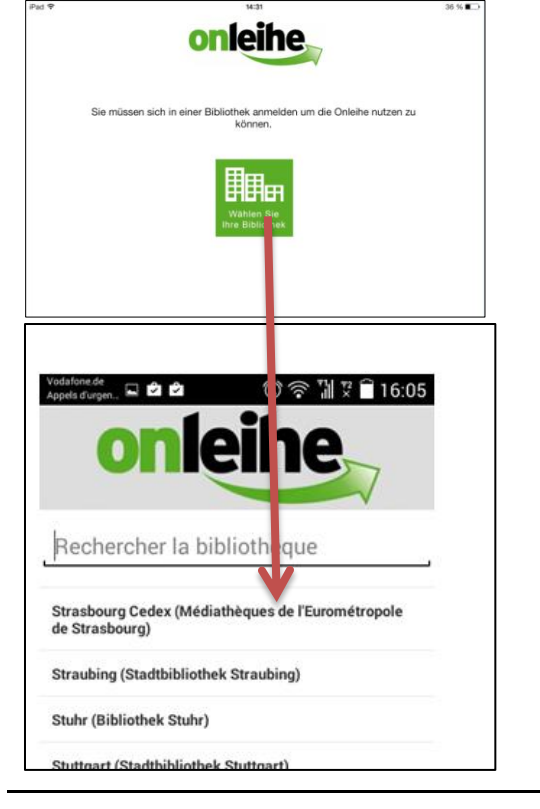

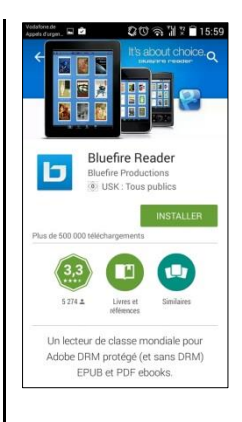

## Connexion

Connectez-vous avec vos données d'utilisateur et acceptez les conditions d'utilisation.

|                | 1@ppliBooks                                                                              |
|----------------|------------------------------------------------------------------------------------------|
| lumero (       | de l'identifiant                                                                         |
| 1ot de p       | asse                                                                                     |
| J'ai lu        | etj'accepte ces conditions d'utilisation.                                                |
| T.             | Connexion                                                                                |
| Numero<br>sont | de l'identifiant et mot de passe vous<br>directement transmis par votre<br>bibliothèque. |

divibib GmbH | Luisenstraße 19 | 65185 Wiesbaden | Deutschland | Telefon + 49 611 360049-15 | Fax + 49 611 360049-19 | E-Mail info@divibib.com www.divibib.com | Geschäftsführer: Dr. Jörg Meyer | Wiesbaden HRB 21973 | USt-IdNr. DE 243735859 | Mitglied: Börsenverein des Deutschen Buchhandels Deutscher Bibliotheksverband e. V. | Bankverbindung: Kreissparkasse Reutlingen (BLZ 640 500 00) 2730 IBAN: DE21 6405 0000 0000 0027 30 | SWIFT/BIC: SOLADES1REU Ein Unternehmen der **ekz** 

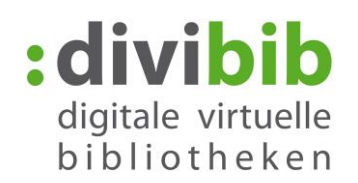

| Vodsfone.de<br>Appels d'urgen 🔍 🖻 🖻       | তি কি                                        | 16:08 🛱 🕅 | 10            | @ppliBooks            |    |
|-------------------------------------------|----------------------------------------------|-----------|---------------|-----------------------|----|
| l@                                        | ppliBook                                     | s         | Ma            | i bibliothèque        | 3. |
| EMPRUNTÉ                                  | TITRES RI                                    | ÉSERVÉS   | Cat           | tégories              |    |
| 🛍 2 т                                     | itres 🖈                                      | 0 Titres  | Me            | es articles empruntés |    |
| NOUVEAUTÉS                                |                                              | Plus >    | <b>4</b> . Me | es réservations       |    |
| Juny Clonalie<br>À L'ORÉE<br>DU VERGER    | Benjamin Hoffmann<br>AMERICAN<br>PANDEMONIUM | ĔŇĠĦ      | Aide          | 2.                    |    |
| â                                         | -                                            | ARSLAI    | Mon co        | mpte                  |    |
|                                           | CARPONIUR                                    |           | A propo       | )S                    |    |
| LES PLUS EMPRU                            | NTÉS                                         | Plus >    | Déconn        | exion                 |    |
| Chimamanda<br>Ngozi Adichie<br>Americanah |                                              |           | Quitter       |                       |    |
| Sector Sector                             | A LA BECHERCHE D'HEMINGWAY                   | K.        |               |                       |    |

## Page d'accueil

Sur votre page d'accueil, vous trouvez les fonctions suivantes :

- 1. Barre de menu vous permettant d'accéder aux différents sous-menus.
- 2. Fonctions d'aide pour questions et réponses sur tout ce qui concerne Onleihe.
- 3. « Ma bibliothèque » vous indique le nombre de titres que vous avez réservés et empruntés.

4. Les nouvelles entrées, produits vedettes et titres retournés en dernier de votre Onleihe sont affichés en défilement.

## Gestion de plusieurs comptes Onleihe

Si vous êtes inscrits à la plate-forme Onleihe dans plus d'une bibliothèque, vous pouvez changer de compte en une commande.

Sélectionnez en bas l'option « Plus », puis « Mon compte » Vous pouvez gérer jusqu'à 5 comptes Onleihe.

- 1. *indique à quelle bibliothèque / Onleihe vous êtes connectés actuellement.*
- 2. *édite / efface des comptes*
- 3. ajoute des comptes

Page **3** de **8** 

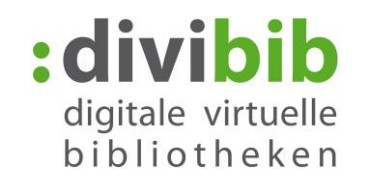

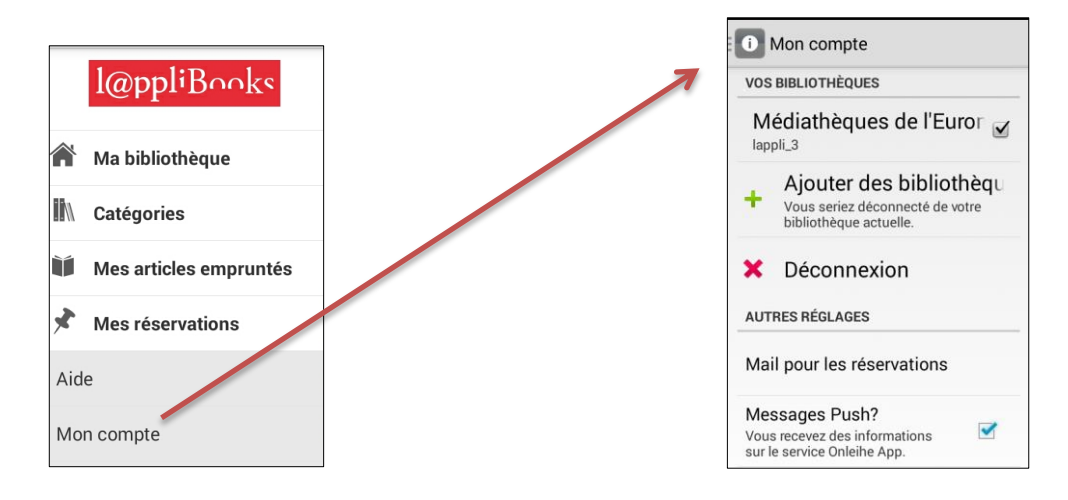

Veuillez noter qu'il n'est pas possible de créer ici des comptes de bibliothèque mais de gérer uniquement des comptes enregistrés.

## Rechercher

« Onleihe-App » vous propose plusieurs possibilités de recherche :

- Dans le champ de recherche en haut
- Dans les Catégories par « thèmes » et
  - « Actualités ». Pour cela, appuyez sur « Recherche » en bas de votre page d'accueil

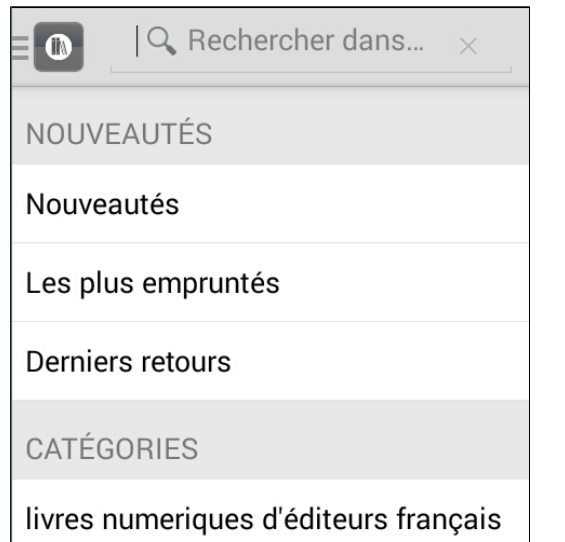

Les résultats de votre recherche seront affichés. La liste des titres vous indique si un titre est disponible ou bien déjà emprunté.

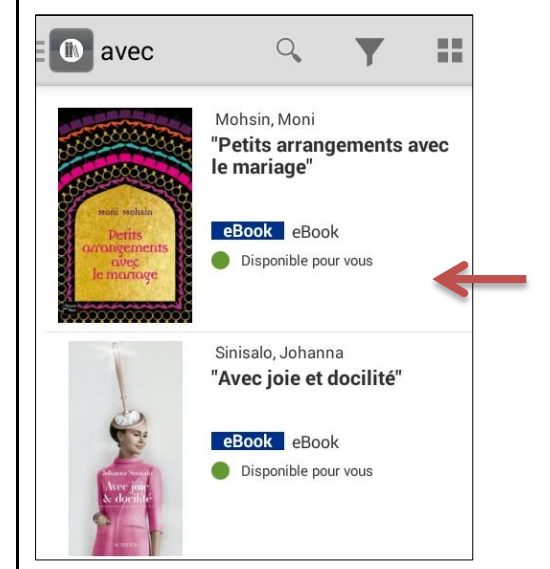

## Page 4 de 8

divibib GmbH | Luisenstraße 19 | 65185 Wiesbaden | Deutschland | Telefon + 49 611 360049-15 | Fax + 49 611 360049-19 | E-Mail info@divibib.com www.divibib.com | Geschäftsführer: Dr. Jörg Meyer | Wiesbaden HRB 21973 | USt-IdNr. DE 243735859 | Mitglied: Börsenverein des Deutschen Buchhandels Deutscher Bibliotheksverband e. V. | Bankverbindung: Kreissparkasse Reutlingen (BLZ 640 500 00) 2730 IBAN: DE21 6405 0000 0000 0027 30 | SWIFT/BIC: SOLADES1REU Ein Unternehmen der **ekz** 

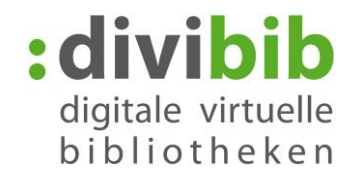

| Ì                       | Sinisalo, Johanna<br><b>Avec joie et docilité</b> |                                     |                               |
|-------------------------|---------------------------------------------------|-------------------------------------|-------------------------------|
| Ser.                    | Parution:<br>Édition:                             | 01.06.2016<br>Éditions<br>Actes Sud |                               |
| Avec joie<br>& docilité | Langue:<br>Nombre de page                         | Französisch                         |                               |
|                         | Durée du prêt:                                    | 28 Jours                            |                               |
|                         | eBook eBo                                         | ok                                  |                               |
|                         | Disponible pou<br>Déjà emprunté                   | ir vous                             | Cet titre est bien déjà empru |

## Réglages et filtre de la liste des titres

- Pour consulter les réglages, appuyer en haut sur le symbole
- Le filtre permet de restreindre vos résultats de recherche selon la disponibilité et le type de média.
- Si vous modifiez vos réglages de base, le symbole deviendra bleu.

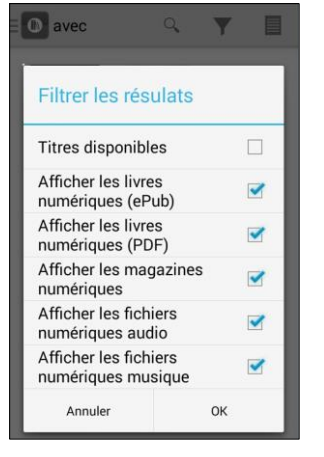

## Emprunt de livres numériques ePub

Vous souhaitez emprunter un titre et celui-ci est disponible, appuyez alors sur le bouton « Emprunter maintenant ».

Page 5 de 8

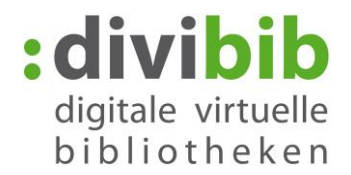

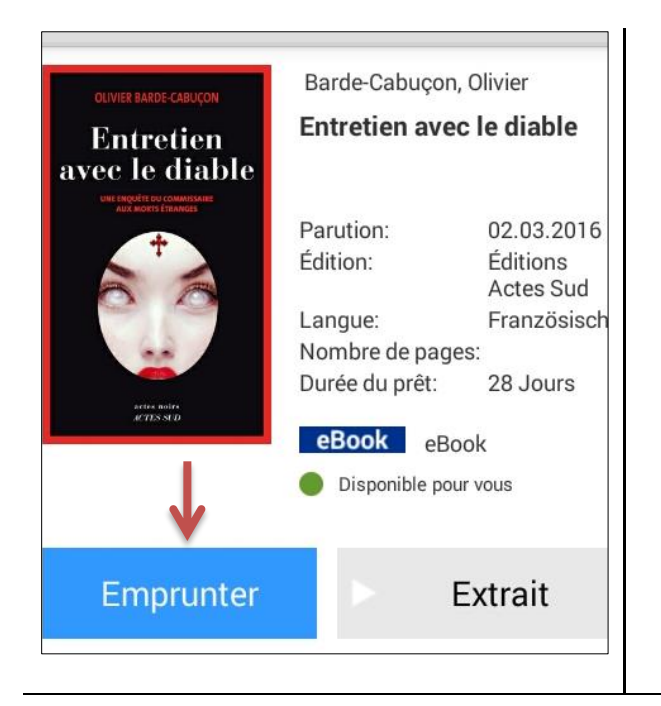

#### Sélectionner / utiliser des documents numériques EMPRUNTÉ

Cliquez sur le symbole 2 Titres pour afficher un aperçu de vos documents numériques empruntés.

Les documents sont affichés par type de document dans votre compte de prêt.

Sélectionnez le titre que vous souhaitez lire.

## Remarque :

Veuillez noter que certains titres que vous avez empruntés par ex. sur votre ordinateur, ne peuvent pas être ouverts ici avec l'application Onleihe.

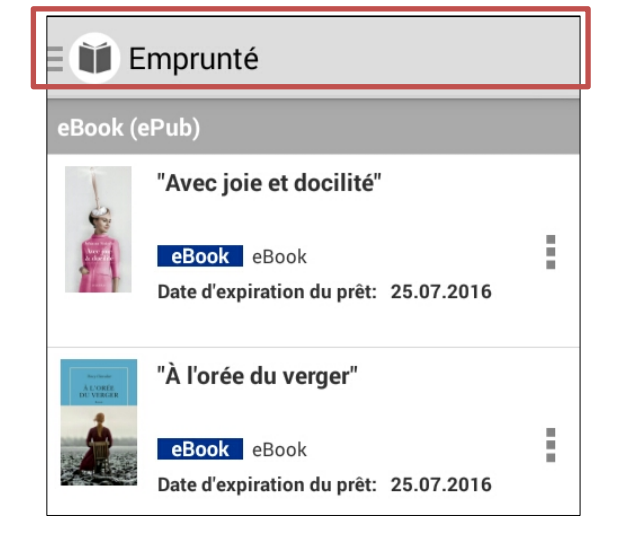

Maintenant, les applications de lecture installées sont disponibles sur votre appareil. Sélectionnez « Bluefire Reader » pour y charger votre livre numérique.

## Autorisation de Bluefire Reader

Lors de la première utilisation par « Bluefire Reader » d'un livre numérique protégé par une GDN (DRM) (gestion des droits numériques), le message ci-dessous s'affiche.

Saisissez votre identifiant Adobe et votre mot de passe, puis cliquez sur « Suivant » pour activer l'autorisation.

Page 6 de 8

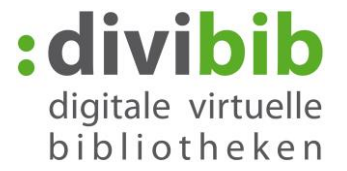

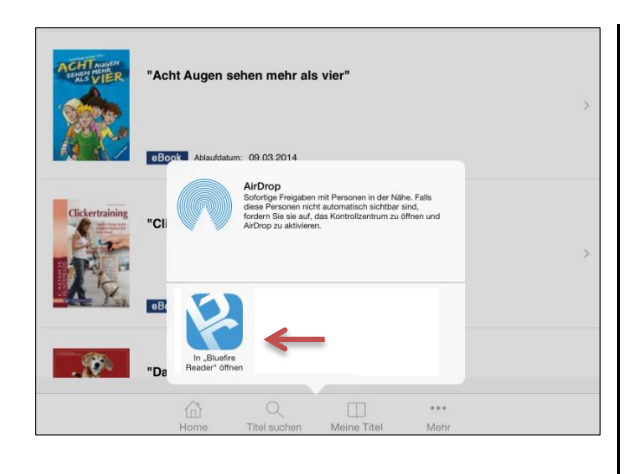

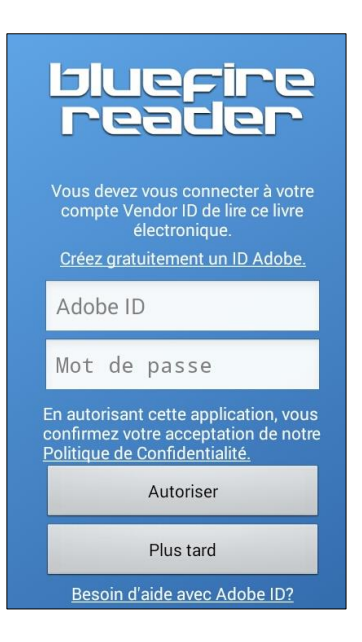

Après avoir saisi votre identifiant, le document sera téléchargé dans « Bluefire Reader ». Appuyez sur « Lire maintenant » pour démarrer la lecture.

Maintenant, vous pouvez utiliser votre livre numérique dans « Bluefire Reader » pour toute la durée du prêt.

## **Remarque : Supprimer l'identifiant** Adobe

Si vous souhaitez supprimer votre identifiant Adobe ou bien autoriser l'application avec un autre identifiant Adobe, veuillez procéder comme suit :

Dans « Bluefire Reader », sélectionnez le symbole « i » en haut de l'écran, puis cliquez sur « Supprimer l'identifiant Adobe ».

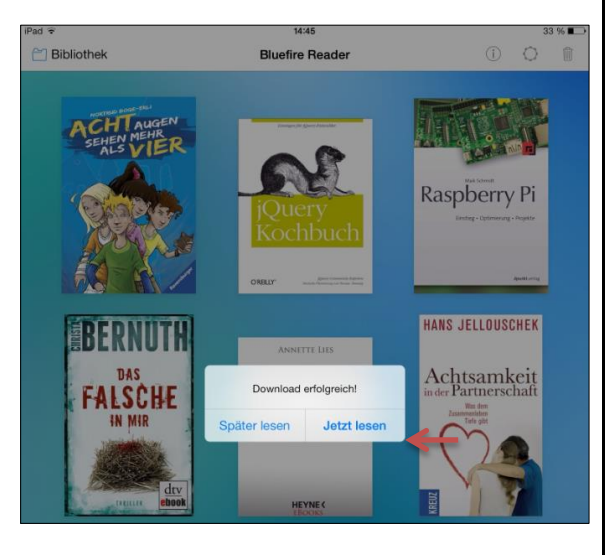

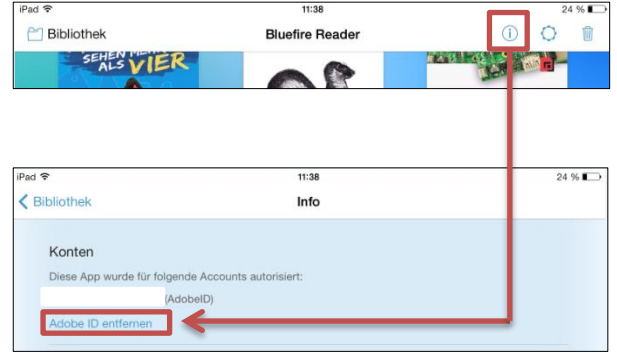

## Page 7 de 8

divibib GmbH | Luisenstraße 19 | 65185 Wiesbaden | Deutschland | Telefon + 49 611 360049-15 | Fax + 49 611 360049-19 | E-Mail info@divibib.com www.divibib.com | Geschäftsführer: Dr. Jörg Meyer | Wiesbaden HRB 21973 | USt-IdNr. DE 243735859 | Mitglied: Börsenverein des Deutschen Buchhandels Deutscher Bibliotheksverband e. V. | Bankverbindung: Kreissparkasse Reutlingen (BLZ 640 500 00) 2730 IBAN: DE21 6405 0000 0000 0027 30 | SWIFT/BIC: SOLADES1REU Ein Unternehmen der **ekz** Gruppe

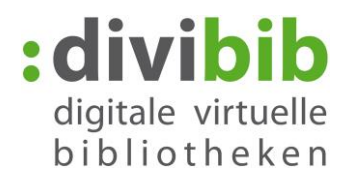

## Petite parenthèse : Retour anticipé :

Le retour de votre titre se fait automatiquement à la fin de la période du prêt. Si vous souhaitez retourner le titre avant la fin de la période du prêt, veuillez procéder comme suit :

Dans Bluefire Reader, sélectionnez le symbole Information à droite du livre numérique que vous souhaitez retourner.

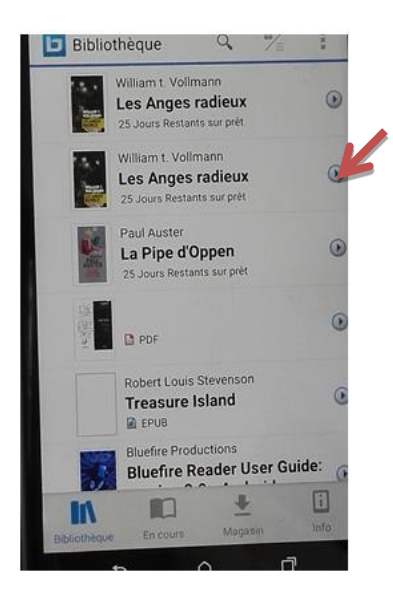

Puis, sélectionnez « Retourner le fichier » et validez avec « Retour ». Le livre numérique est ainsi effacé de votre appareil et votre compte Onleihe.

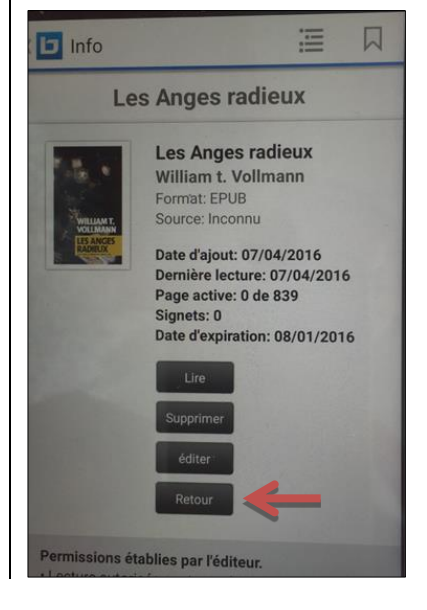

Page 8 de 8